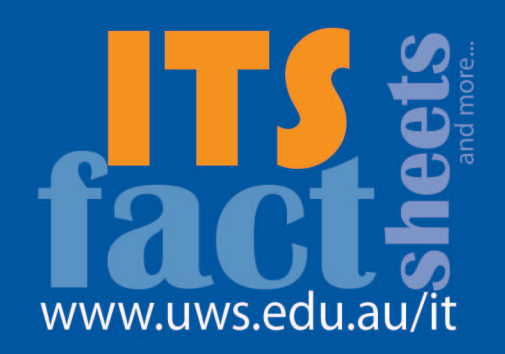

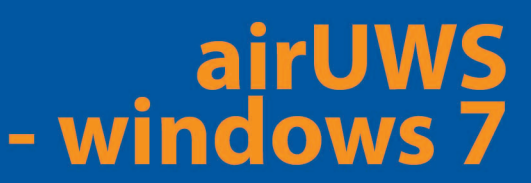

This fact sheet covers connecting to AirUWS with Microsoft Windows 7 (32 bit version). 64 bit versions of Windows 7 do not work with AirUWS. Note: Although AirUWS should work with Windows 7, there are known issues. Support from the University is limited to best effort.

### Note that the newer network AirUWS-Lite is recommended for most users.

This fact sheet was prepared using Windows 7 Enterprise and Internet Explorer. Updates to this fact sheet will be available at <u>http://www.uws.edu.au/wireless</u>.

AirUWS is available at no extra charge at key locations on each campus, including teaching spaces and other areas where students congregate. Coverage maps can be found at <u>http://www.uws.edu.au/</u><u>wireless</u>. AirUWS is not available off campus.

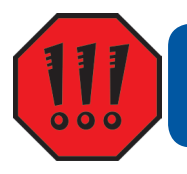

Your use of AirUWS is subject to the University's IT Acceptable Use of Resources Policy.

You'll find that there is more than one way to achieve the same result in Windows. This fact sheet does not attempt to address alternatives. It is assumed that readers will have a basic understanding of using and navigating Windows 7.

## **Preparation:**

**You –** If you haven't already done so, activate your MyUWSAccount at <u>https://myuwsaccount.uws.edu.</u> <u>au/</u>. You'll need administrative user rights on your laptop to install the required software.

**Your laptop –** Visit <u>http://www.uws.edu.au/wireless</u> to confirm your laptop meets the minimum specifications.

**Your web browser** – To access the internet via AirUWS, your browser must use our proxy server. UWS standard laptops come with the correct settings; however, users of other laptops will need to ensure their browser's LAN settings are configured to **automatically detect settings**. For non-UWS use, you may need to change this setting to that recommended by your Internet Services Provider (ISP).

• Open Internet Explorer's (IE) Tools menu → Internet Options → Connections tab → LAN settings... → ensure **Automatically detect settings** is the only option ticked → click OK.

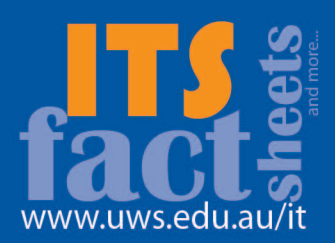

| nternet Options                                                                                                    | Local Area Network (LAN) Settings                                                                                                    |
|----------------------------------------------------------------------------------------------------|----------------------------------------------------------------------------------------------------|
| General       Security       Privacy       Content       Connections       Programs       A         Image: Security       To set up an Internet connection, click       Setup       Setup       Setup         Dial-up and Virtual Private Network settings       Image: Setup       Setup       Setup       Setup | dvanced       Automatic configuration         Automatic configuration may override manual settings. To ensure the use of manual settings, disable automatic configuration.         Image: setting setting |
| Choose Settings if you need to configure a proxy server for a connection.                                                                                                    |                                                                                                    |
| <ul> <li>Never dial a connection</li> <li>Dial whenever a network connection is not present</li> <li>Always dial my default connection</li> </ul>                                                                                                    | OK Cancel                                                                                                    |
| Current None Set defa Local Area Network (LAN) settings LAN Settings do not apply to dial-up connections. Choose Settings above for dial-up settings.                                                                                                    | research engage with us<br>Colleges and Schools                                                                                                    |
| OK Cancel                                                                                                    | Apply unces Life of LUNC                                                                                                    |

IE 8's proxy settings (IE 7 is almost identical)

Reusing browser windows when launching a shortcut (eg, clicking a link in email) means you may accidentally move away from the AirUWS portal page and be disconnected. To change this setting:

• Open IE's Tools menu → Internet Options → Advanced tab → scroll to Browser settings → untick Reuse windows for launching shortcuts → click OK.

You'll also need to **turn off your browser's pop-up blocker**, or ensure that pop-ups from **\*.uws.edu**. **au** are allowed.

• Open IE's Tools menu → Pop-up Blocker → Click Turn Off Pop-up Blocker

To reverse this action for non-UWS web access:

• Open IE's Tools menu  $\rightarrow$  Pop-up Blocker  $\rightarrow$  Click Turn **On** Pop-up Blocker

| http://www.uws.edu.au/                                  |                     | - + X Live Sec                                         | Q             |
|---------------------------------------------------------|---------------------|--------------------------------------------------------|---------------|
| Links 💟 University of Western Sydney                    |                     |                                                        |               |
| 😪 🚸 💟 University of Western Sydney                      |                     | 🙆 🔹 🗟 🔹 🖶 🔹 🌚 Pag                                      | e 👻 🎯 Tools 🔻 |
| Home   E-Learning   Library   Staff Directory   Contact | Sitemap Quicklinks  | Delete Browsing History<br>Diagnose Connection Problem | ns            |
| Turr                                                    | Off Pop-up Blocker  | Pop-up Blocker                                         | •             |
| Pop                                                     | up Blocker Settings | Phishing Filter                                        | +             |
|                                                         |                     | Manage Add-ons                                         | · ·           |
| Gateway to the Bachelon                                 | of Business         | Work Offline<br>Full Screen<br>Menu Bar                | F11           |

Turn off Pop-up Blocker

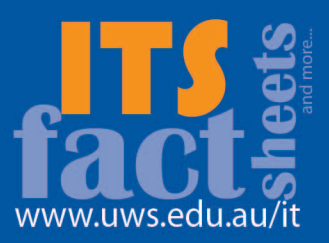

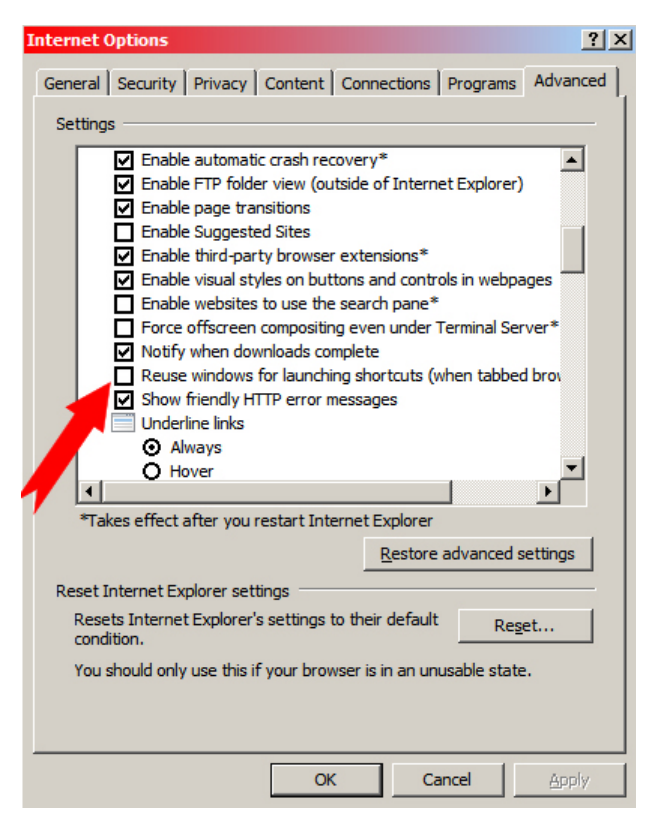

Make certain *Reuse windows for launching shortcuts* isn't ticked

Some users may find that Internet Explorer won't start with the AirUWS login screen. This may happen if you have a blank home page, a complex home page address, or your home page is stored in the browser's cache. If you experience problems opening the login screen, try holding down your Shift key while pressing the F5 key. This action overrides the cache, and the login screen should open. If that fails, try setting your home page to <u>http://www.uws.edu.au</u>, which redirects properly. If AirUWS' login page opens, there is no need to make changes. Changing your home page back for non-UWS use is optional.

• Open IE's Tools menu → Internet options → General tab → Home page → enter the new home page details → click OK.

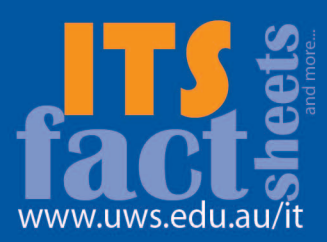

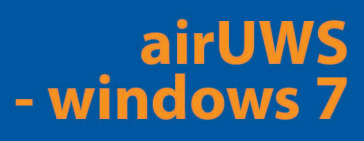

| Internet Options                                                                        |
|-----------------------------------------------------------------------------------------|
| General Security Privacy Content Connections Programs Advanced                          |
| Home page                                                                               |
| To <u>cr</u> eate home page tabs, type each address on its own line.                    |
| Use <u>c</u> urrent Use de <u>f</u> ault Use <u>b</u> lank                              |
| Browsing history                                                                        |
| Delete temporary files, history, cookies, saved passwords,<br>and web form information. |
| Delete browsing history on exit                                                         |
| Delete Settings                                                                         |
| Search                                                                                  |
| Change search defaults. Settings                                                        |
| Tabs                                                                                    |
| Change how webpages are displayed in <u>Settings</u><br>tabs.                           |
| Appearance                                                                              |
| Colors         Languages         Fonts         Accessibility                            |
| OK Cancel Apply                                                                         |

Set your home page here

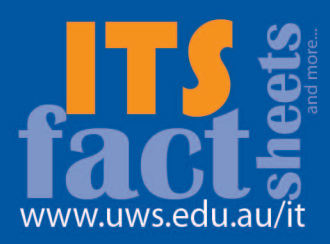

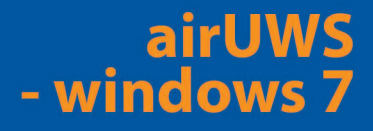

## **Connecting:**

Ensure your wireless hardware is turned on. Refer to your laptop's user manual.

To connect your laptop to AirUWS, locate the wireless icon in Windows 7's system tray (next to the clock on the lower right). When the icon is selected, the Connect to Networks menu appears. The next window displays available wireless networks.

You may find more than one wireless network available – select **AirUWS** and press **Connect**. Choose **Connect Anyway** when the unsecured network warning appears.

| Wireless | Network Conn | ection    | ^    |
|----------|--------------|-----------|------|
| AirUWS   |              | Connected | 31   |
| iUWS     |              |           | 1000 |
| AIRUWS   |              |           | 31   |
| Other Ne | etwork       |           | all  |
|          |              |           |      |
|          |              |           |      |
|          |              |           |      |

Select AirUWS and click Connect

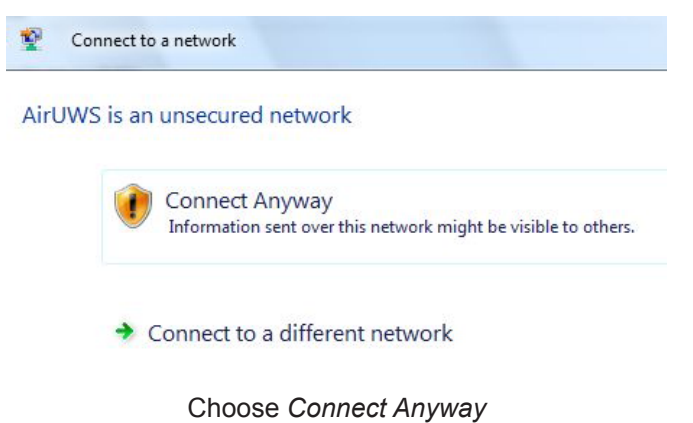

Wait for the process to show you're connected. This should take under 30 seconds.

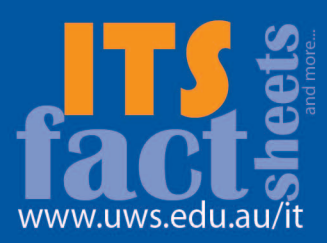

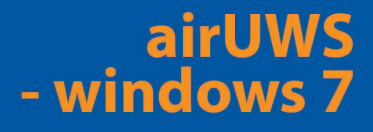

| Connect to a network             |       |
|----------------------------------|-------|
| Successfully connected to AirUWS |       |
| Save this network                |       |
|                                  | Close |

Your hardware is now connected

Your hardware is connected. Click **Close** before logging in.

You may now be asked to *Set Network Location* for AirUWS, which automatically sets Windows firewall settings. Public is the most secure option, but staff machines will not be able to connect to network drives. Staff machines are able to connect to mapped network drives if Work is selected as the location. Network settings can be changed at a later date.

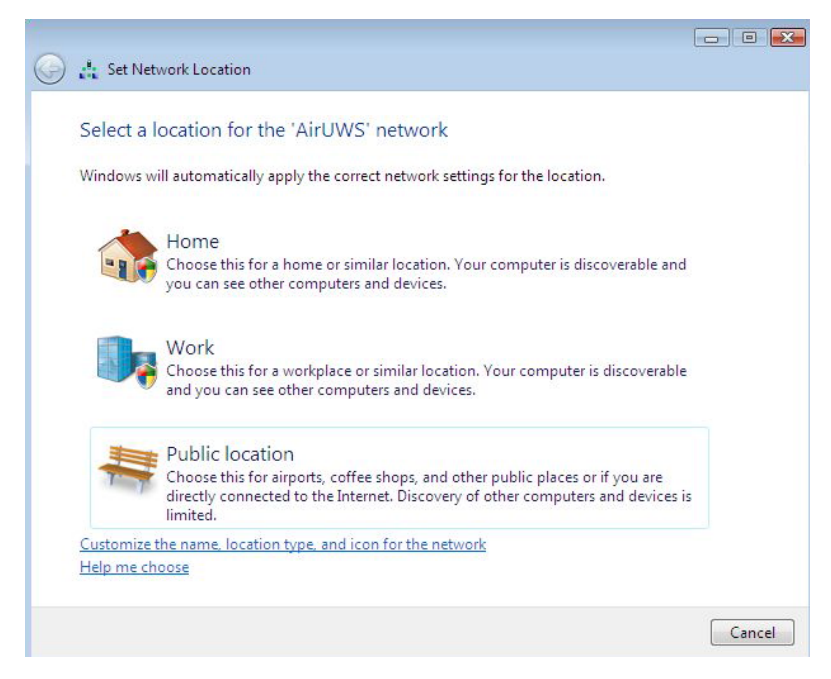

Select a network location

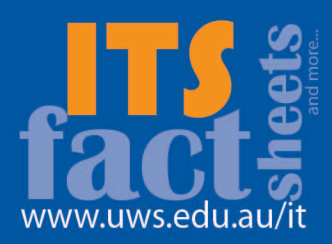

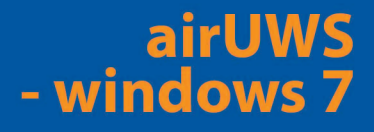

## Authenticate (log in)

Open Internet Explorer. You should be automatically redirected to the login screen, where you'll enter your MyUWSAccount login details. See the earlier comments under Preparation, Web Browser if you are not redirected to the login screen.

|                                                                                                    | University of Western Sydney<br>Bringing knowledge to life                                                                                                    |
|----------------------------------------------------------------------------------------------------|----------------------------------------------------------------------------------------------------|
|                                                                                                    |                                                                                                    |
| Login                                                                                                    |                                                                                                    |
|                                                                                                    | AirUWS Login                                                                                                    |
| Access to the Air<br>and other related                                                                                   | UWS wireless network is subject to the UWS IT Acceptable Use of Resources Policy<br>d policies, which you agreed to when activating your MyUWSAccount.                                                                                                    |
| Before attemptin<br>software and ha<br>check these req                                                                   | g to log in, please ensure that you have adtivated your MyUWSAccount, and that your<br>dware meet the ITD minimum specifications and configuration requirements. You may<br>uirements at this link: <u>Minimum specifications</u> .                                                                                                    |
| After you log in, a<br>acceptable antiv<br>program called I<br>installed Tunnel<br>not installed. Ple<br>Windows install | I JAVA program called TunnelGuard is downloaded to your computer and checks that an<br>irus program is running on your computer. If it is the AirUWS portal will open, and a VPN<br>velDired will download and run, allowing you full internet access. If you don't have JAVA<br>Guard can not run, and you'll get the message "Tunnelguard: Required JRE 1.4.2 or later<br>ase install required Java plugin." For more information on JAVA and to download the<br>er click on this intik. Information on JAVA. and Vindows Download |
| lf you are unable                                                                                                    | to login, please contact the Helpdesk on 9852 5111 (or extension 5111)                                                                                                    |
| Please enter yo                                                                                                    | ur MyUWSAccount details to login.                                                                                                    |
| Login Status:<br>Username:<br>Password:                                                                                  | not logged in                                                                                                    |
|                                                                                                    | Login                                                                                                    |
|                                                                                                    | The AirUWS login screen                                                                                                    |

After logging in, Internet Explorer will download and launch TunnelGuard, which checks your laptop meets the minimum specifications. If TunnelGuard doesn't start, you probably need to install Java Runtime Environment (JRE) Version 6, update 14 or later - use a networked computer to visit <u>http://www.java.com</u> and download the software to a USB drive for installation on your computer.

## Known Java issue

IT staff have discovered an issue with Java update 18. Changes to improve security made in this release cause a warning that "The publisher cannot be verified by a trusted source". Although a button to dismiss the warning is provided, the warning stays on the screen, and you will not be able to login to AirUWS.

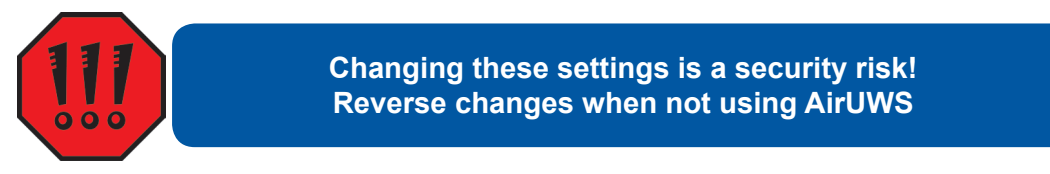

**Workaround**: To get past this problem, you will need to make changes to your Java and Internet Explorer settings. These changes could be considered a security risk, and should be reversed when you use your computer outside of AirUWS.

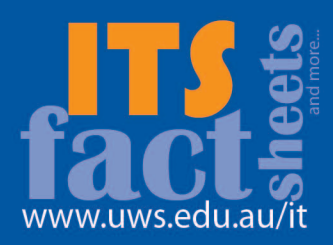

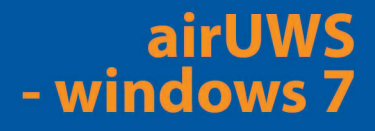

**Java**: Open Windows Control Panel. Double click the **Java icon** to open the Java Control Panel. Choose the **Advanced** tab, and expand **Security**.

Untick any option related to certificate validation and revocation.

| General       | Update Java     | Security    | Advanced       | ]                        |                  |
|---------------|-----------------|-------------|----------------|--------------------------|------------------|
| in and an and |                 |             |                |                          |                  |
| -             | Always Auto-    | Download    |                |                          |                  |
|               | Prompt user     |             |                |                          |                  |
|               | O Never Auto-D  | ownload     |                |                          |                  |
| E-Sea         | unity           |             |                |                          |                  |
|               | Allow user to   | grant pern  | nissions to si | gned content             | a - 1 al a       |
|               | Allow user to   | grant pern  | nissions to co | ontent from an untrus    | ted authority    |
|               | Use certificate | es and key  | s in prowser   | keystore                 |                  |
|               | Use personal    | certificate | automatical    | ly if only one matches   | server reques    |
|               | Varnin site ce  | ificate fro | ides not mat   | on if it is walid        |                  |
|               | Show sandho     | warping     | hanner         | errir it is valid        |                  |
|               | Allow user to   | accent 1M   | D security r   | aquests                  |                  |
|               | Check certific  | ates for re | vocation usi   | ng Certificate Revoca    | tion Lists (CRI  |
|               | Enable online   | certificate | validation     | ng certificate revoca    | don class (crite |
|               |                 | certificate | validation fo  | or publisher certificate | only             |
|               | Enable list of  | trusted pu  | blishers       |                          |                  |
|               | Enable blacklis | t revocati  | on check       |                          |                  |
|               | Enable cachin   | passwor     | d for auther   | tication                 |                  |
|               | Use SSL 2.0 c   | ompatible   | ClientHello fi | ormat                    |                  |
|               | Use SSL 3.0     |             |                |                          |                  |
| 19 d.a.       | Use TLS 1.0     |             |                |                          |                  |
| + Misc        | ellaneous       |             |                |                          |                  |
| •             |                 |             | ш              |                          | •                |

Untick any option related to certificate validation and revocation.

**Internet Explorer**: From Internet Explorer's Tools menu, choose Internet Options  $\rightarrow$  **Advanced** tab. Scroll down to the **Security** section. Untick any option related to certificate validation and revocation.

After making these changes, restart your machine. TunnelGuard should now work when you attempt to connect to AirUWS.If TunnelGuard finds your laptop doesn't comply with the minimum specifications, it stops the connection process.

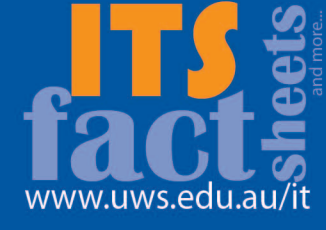

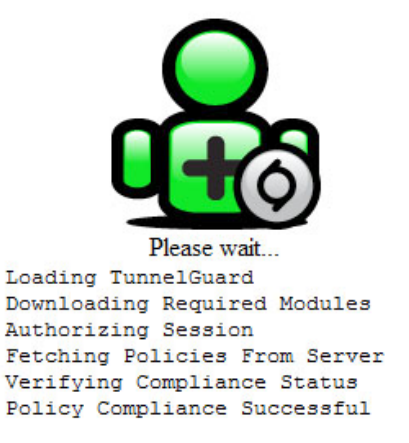

TunnelGuard checks your laptop

If your laptop complies, the portal window opens and NetDirect (Nortel's Virtual Private Network (VPN) software) will automatically download and run. You must install this software to use AirUWS.

Choose **Install** when the Windows Security window appears. If you tick the box **Always trust software from Nortel Networks**, this message should not appear next time you connect to AirUWS. However, you should be aware that "always trusting" is a potential security risk.

| Windows Security                                                                                                    | X      |
|----------------------------------------------------------------------------------------------------|--------|
| Would you like to install this device software?                                                                             |        |
| Name: TAP-Win32 Provider Network adapters<br>Publisher: Nortel Networks                                                     |        |
| Always trust software from "Nortel Networks".                                                                               | istall |
| You should only install driver software from publishers you trust. <u>How can which device software is safe to install?</u> | decide |
| Choose Install                                                                                                    |        |

After installation, the AirUWS portal will open.

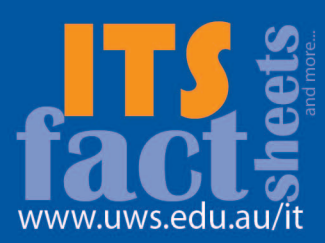

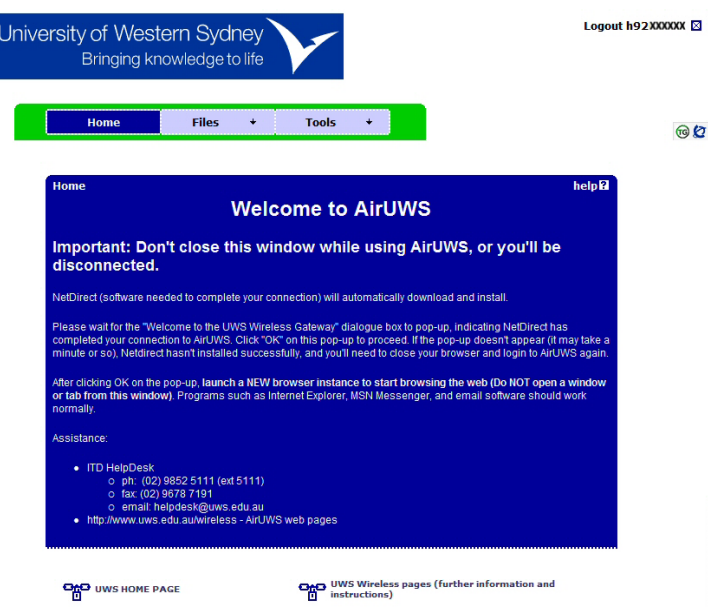

The AirUWS portal screen – don't close this window!

You'll also see a banner message welcoming you to the campus Wireless Gateway. You must wait for this message before going further (it may take a minute or so). Press OK. Now you're fully connected to AirUWS.

**Note:** If you don't see the banner message, you haven't connected – close Internet Explorer and start the authentication process again.

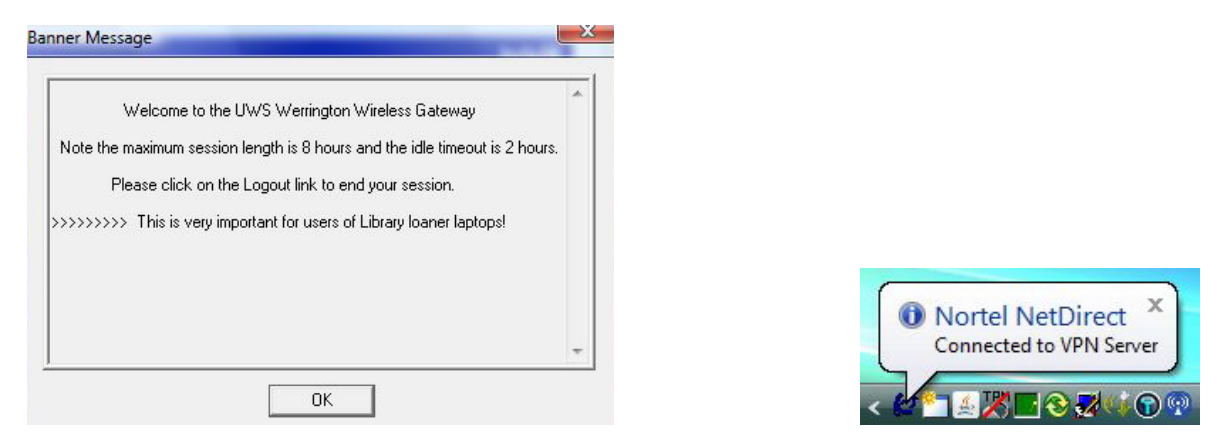

Click OK on the welcome message. A Nortel NetDirect icon and bubble notification will also appear in your system tray

For security reasons, each time you connect you'll go through the authentication, download and installation process.

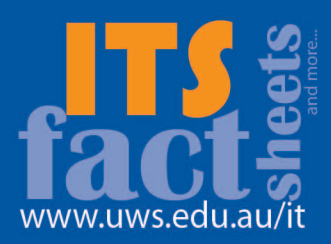

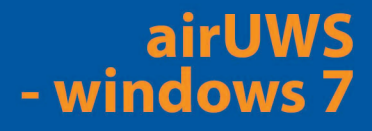

#### I'm connected - what can I do?

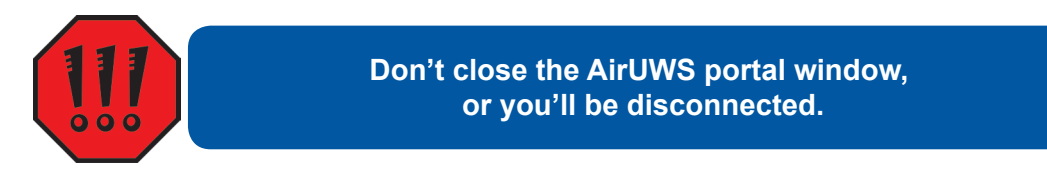

**Open a new browser window or tab to surf the web**. This allows you to keep the portal window running while using the web. Web based programs such as Internet Explorer and MSN Messenger should work normally.

As in the ITS computer labs, all users of AirUWS are required to re-authenticate when they try accessing external websites. Enter your MyUWSAccount details in the login box, and press OK. You may be asked to authenticate more than once.

| R                                                                                                    | ws.edu.au                                                                          |                                                                        | ~                    |
|----------------------------------------------------------------------------------------------------|------------------------------------------------------------------------------------|------------------------------------------------------------------------|----------------------|
| The server proxy.u<br>username and pass<br>Warning: This serve<br>password be sent in<br>without a secure or | ws.edu.au at UV<br>word.<br>er is requesting th<br>n an insecure mai<br>unnection) | /S Web Proxy require<br>nat your username ar<br>nner (basic authentica | is a<br>Ind<br>ation |
|                                                                                                    | <b>8</b> 1                                                                         |                                                                        |                      |
| User name:                                                                                                   | 24                                                                                 |                                                                        | •                    |

uthenticate with your MyUWSAccount details

Note: UWS recommends using your ISP's web portal to access your home email account. UWS

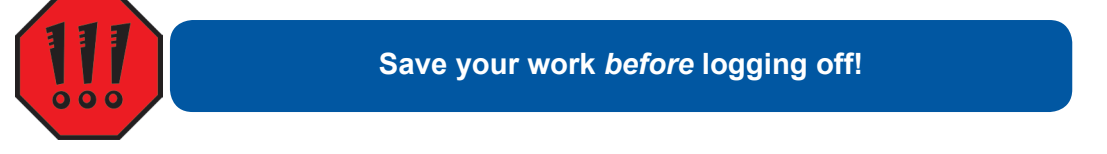

cannot provide any assistance with access to non UWS email.

Privately owned computers are **not** able to connect to network shares, synchronise off-line files or print, but will have internet access. If you need to print from a privately owned laptop, we recommend saving your work to a USB drive, which you can take to an on campus computer lab to print as you normally do in the labs.

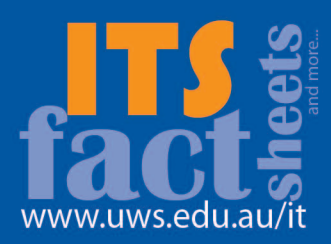

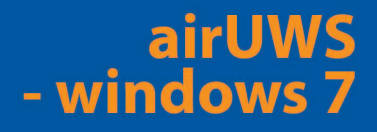

### How do I log off?

Users of UWS standard computers should save their work, manually synchronise their files, close open programs (other than the AirUWS portal page), and use the logoff link on the portal page.

Users of privately owned computers should save their work, close open programs (other than the AirUWS portal page), and use the logoff link on the portal page.

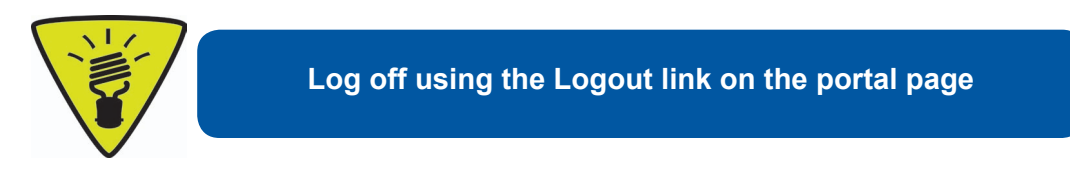

#### Help

In the first instance, students should contact the IT Support Officers located at each campus' ITS computer labs. Students can also contact the ITS Service Desk for phone based support.

Staff should contact the ITS Service Desk.

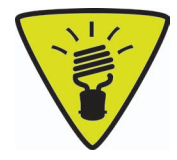

### Tips:

**Save often.** Wireless networks are inherently less reliable than wired networks, and you could lose your data if your network connection is lost. Save often to minimise the risk of losing data.

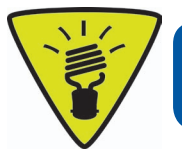

In most Windows applications, simultaneously pressing the <u>ctrl and s</u> keys saves the current document

Don't try and connect wirelessly while still running a wired connection – the laptop may get confused about which connection to use.

You may need to grant exemptions in your firewall product to allow TunnelGuard and NetDirect to work.

Updating your laptop's wireless drivers may give a more reliable and consistent service, however, the appearance of your network connection may change.

Inactivity timeouts apply. UWS has a limited number of licences available for wireless connection. To be fair and allow others to connect, users are automatically logged off after a lengthy period of inactivity.

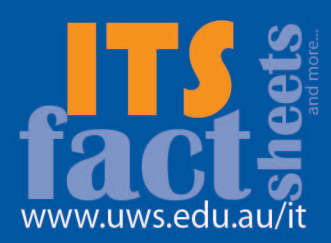

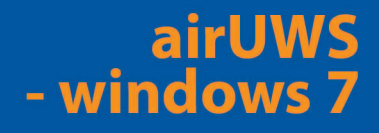

#### Known Issues:

#### Java issue

Details on pages 7 and 8 of this document.

#### Windows 7 may fail compliance tests, even with an accepted Antivirus product.

Windows 7 comes with a security feature called User Account Control (UAC). When UAC is turned on, TunnelGuard is unable to detect your Antivirus product, so compliance fails. A work around is to turn UAC off, but doing so is against Microsoft's recommendations.

To turn off User Account Control, open the Control Panel  $\rightarrow$  open User Accounts and Family Safety  $\rightarrow$  open User Accounts  $\rightarrow$  click Change User Account Control  $\rightarrow$  drag the sliding scale down to Never Notify. Restart your computer.

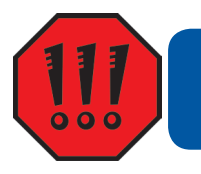

Turning off Windows 7's User Account Control is a security risk! Reverse changes when not using AirUWS.

Move the scale to the original position and restart to turn UAC back on when you stop using AirUWS.

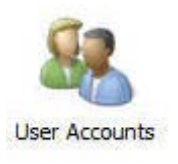

**Open User Accounts** 

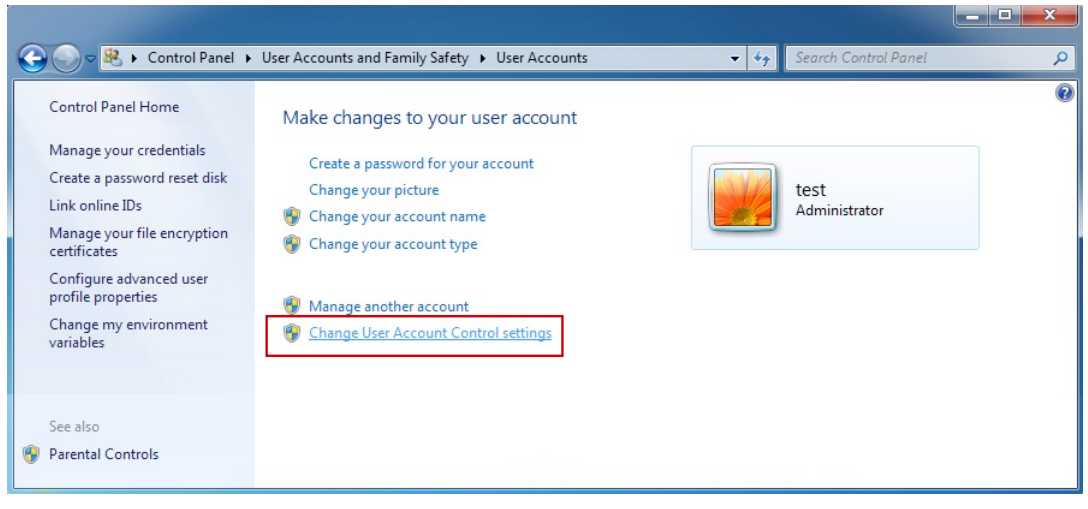

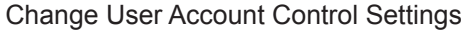

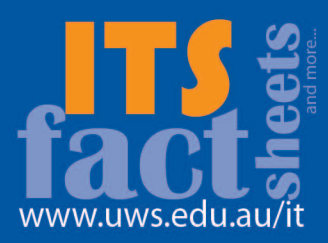

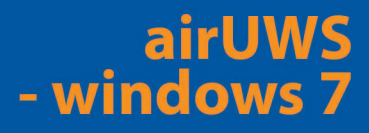

| Aicrosoft Windows         |                          | 23                |
|---------------------------|--------------------------|-------------------|
| You must resta<br>changes | rt your computer         | to apply these    |
| Before restarting, sa     | ve any open files and cl | ose all programs. |
|                           | Restart Now              | Restart Later     |
|                           |                          |                   |

Restart your computer to apply the changes

If you are still unable to connect to airUWS, try connecting to AirUWS-Lite instead. AirUWS-Lite is the University's newest wireless network, and is easier to use and compatible with more systems than AirUWS.

### More information:

More information is available at <u>http://www.uws.edu.au/wireless</u>.

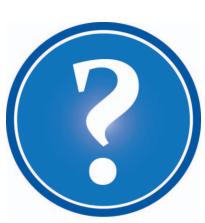

| IT Service Desk            |                                     |
|----------------------------|-------------------------------------|
| Phone:                     | 02 9852 5111 (ext 5111)             |
| Email:                     | itservicedesk@uws.edu.au            |
| Web:                       | http://www.uws.edu.au/itservicedesk |
| Self Service job logging:  | http://itsm.uws.edu.au              |
| UWS IT Services Catalogue: | http://www.uws.edu.au/its           |
| ITS Fact Sheets            | http://www.uws.edu.au/itfactsheets  |